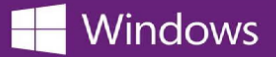

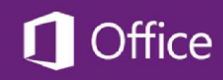

## Как найти ключ к вашему продукту Microsoft

Чтобы найти ключ к вашему программному обеспечению Microsoft:

- 1. Войдите в Интернет-магазин, в котором вы заказывали это программное обеспечение.
- 2. Нажмите на ссылку Your Account/Orders (Ваша учетная запись/Заказы) в верхней части страницы.
- 3. Найдите свой заказ программного обеспечения Microsoft в списке ваших заказов и загрузок (Orders & Downloads) и нажмите на кнопку **View Details** (Просмотр сведений) рядом с ним, чтобы получить доступ к квитанции на ваш заказ.

Ключ к вашему программному обеспечению будет указан в квитанции рядом с названием этого программного обеспечения.

\* Если вы не знаете адрес Интернет-магазина, в котором вы заказали этот программный продукт, воспользуйтесь сервисом поиска OnTheHub School Search чтобы найти Интернет-магазин, который обслуживает вашу школу.